## 新消費税8%の設定方法について

タクシー業務管理システム ハイウェー for Windows

株式会社ユーキソフト

〒789-1301 高知県高岡郡中土佐町久礼 2550-11 TEL:0889-52-2717 FAX:0889-52-3551 Email: support@yukisoft.co.jp URL http://www.yukisoft.co.jp

1)はじめに

現在ご利用いただいております『タクシー業務管理システム ハイウェー for Windows』における、平成26年(2014年)4月1日施行の新消費税(税率8%)への対応方法は以下のようになります。

## 2) 新消費税(8%)の設定方法

## 2.1 基本項目における消費税の計算方法の設定

『タクシー業務管理システム ハイウェー for Windows』では、消費税の計算方法として次の3つの 方式から選択するようになっています。([初期設定]-[基本項目設定]-[消費税]において選択)

- ① 税額直接入力
- ② 税回数×税単価
- ③ 税込売上×税率/(100+税率)

今回の新消費税(8%)に伴い適用開始日や税率を設定する必要が生じるのは、"③税込売上×税率/(100+税率)"を選択されている場合のみです。

手順1) [初期設定]-[基本項目設定]-[消費税]と選択し、右図

のような画面を表示します。

ここで、消費税の計算方法において "税込売上×税率/(100+税率)"が選択されている場合 のみ以下の手順が必要です。

| <ul> <li>税額直接入力</li> <li>税回数×税単価</li> <li>税込売上×税率/(</li> </ul> | (円)<br>(100+税率)                 |
|----------------------------------------------------------------|---------------------------------|
| 消費税の端数処理<br>○ 四捨五入<br>○ 切り捨て<br>○ 切り上げ                         | - 消費税端数処理時の数値の丸め<br>□ □ 円単位に丸める |
|                                                                |                                 |

手順2) 適用開始日の青く選択された"1997/04/01"(和暦では H09/04/01)に上書きで、"2014/04/01"

(和暦では H26/04/01)を入力すると右図のような 確認メーッセージが表示されます。

"はい(Y)"ボタンをクリックします。

| ለተウェー | fos 🏩 🞇 😡           | 🧀 📩 🔍 🐼 📼              | $\mathbb{R}$ > $\times$ |
|-------|---------------------|------------------------|-------------------------|
| 2     | この日から適用さ<br>新しい適用開始 | れる税率はありませ<br>日および税率を作成 | ん。<br>戈しますか?            |
|       | (#U\)               | いいえ(N)                 | ]                       |

手順3)次に空白の税率欄に8.00(%)を入力します。

| 全般「得質税」単種 従手<br>「消費税の計算方法──<br>「 C 税額直接入力        | ¥員振答 その他                          |
|--------------------------------------------------|-----------------------------------|
| <ul> <li>○税回数×税単価</li> <li>○税込売上×税率/(</li> </ul> | (円)<br>(100+税率) —                 |
| 適用                                               | 月開始 2014/04/01 ▼ 税率 (%)           |
| 消費税の端数処理<br>← 四捨五入<br>← 切り捨て<br>← 切り上げ           | - 消費税端数処理時の数値の丸め<br>1 _ 」 円単位に丸める |
|                                                  |                                   |
|                                                  |                                   |
|                                                  |                                   |
|                                                  |                                   |

手順4) "登録(S)"ボタンをクリックして完了です。

| <b>皇</b> 基本項目 設定                                                                                                    |
|----------------------------------------------------------------------------------------------------|
| 全般 消費税  車種   従業員振替   その他                                                                                                    |
| <ul> <li>「消費税の計算方法」</li> <li>○税額直接入力</li> <li>○税回数×税単価 [1000(円)</li> <li>○税込売上×税率/(100+税率)</li> <li>適用開始 [2014/04/01 」 税率 [8.000 (%)</li> </ul> |
| <ul> <li>         消費税端数処理時の数値の丸め         ○ 回捨五入         ○ 切り捨て         ○ 切り上げ         1 」 円単位に丸める     </li> </ul>                               |
| 登録( <u>S</u> )↓↓↓↓↓ ~↓↓↓↓                                                                                                    |

## 2.2 料金表および指数単価の設定

[初期設定]-[輸送実績管理 設定]の中の[料金表]および[割引/割増]の[指数単価]の数値についても、今回の新消費税に伴う変更がある場合には修正をしてください。

| · 编送実績管理                              | 1. 設定    |          |      |                        | × |
|---------------------------------------|----------|----------|------|------------------------|---|
| 使用項目 彩                                | 金表 割引/   | /割増      |      |                        |   |
| 乗重料金表                                 | ļ.       |          |      |                        |   |
| 適用開                                   | 始日 1997/ | /11/01 - |      | 燃料単価                   |   |
|                                       | 初乗運賃     | 爾後料金     | 迎車料金 | 单価                     |   |
|                                       | 540      | 80       | 200  | L P G 50.0             |   |
| <u>一甲型</u><br>大型                      | 550      | 80       | 250  | ガソリン 100.0<br>●経油 70.0 |   |
|                                       | 610      | 90       | 320  |                        |   |
|                                       | 0        | 0        | 0    |                        |   |
| · · · · · · · · · · · · · · · · · · · | 0        | 0        | 0    |                        |   |
|                                       | 0        | 0        | 0    |                        |   |
|                                       | 0        | 0        | 0    |                        |   |
|                                       | U        | U        | U    |                        |   |
|                                       |          |          |      |                        |   |
|                                       |          |          |      |                        |   |
|                                       |          |          |      |                        |   |
|                                       |          |          |      |                        |   |
|                                       |          |          |      | _ 登録( <u>S</u> )       |   |

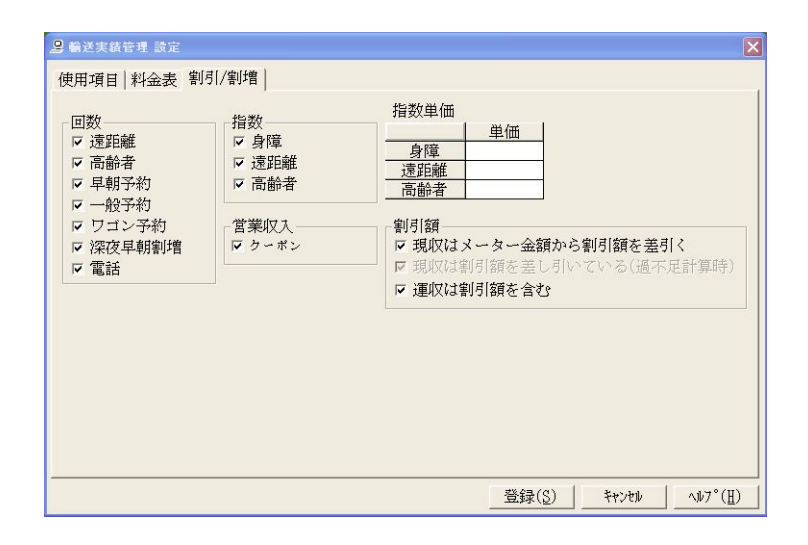

※この新消費税の設定は、「輸送実績入力」において営業日が2014年4月1日(新消費税8%施行日) 以降のデータを入力する前に実施しておいてください。